| 客服專線         | 主選單               | 次選單             |
|--------------|-------------------|-----------------|
| 0800-031-115 | 保單資料變更請按1         | 保單聯絡資料變更請按1     |
|              |                   | 信用卡效期變更請按 2     |
|              |                   | 電子單據簡訊通知變更請按 3  |
|              | 保單查詢請按 2          | 保單借款查詢請按1       |
|              |                   | 保單繳費狀況查詢請按 2    |
|              |                   | 投資型保單帳戶價值查詢請按 3 |
|              | 查詢客戶服務櫃台與服務人員請按 3 | 查詢客戶服務櫃台請按1     |
|              |                   | 查詢保單服務人員請按 2    |
|              | 投資型商品諮詢請按 5       | 本國籍保戶請按1        |
|              |                   | 非本國籍保戶與非保戶請按 2  |
|              | 申請保險費繳費證明請按7      |                 |
|              | 其他問題請按 9          | 本國籍保戶請按1        |
|              |                   | 非本國籍保戶與非保戶請按 2  |

新光人壽「自動語音系統」操作說明

※為節省您的寶貴時間,竭誠邀請您體驗「智能客服」(操作路徑:新光人壽網站-> 右下角「智能客服」<u>https://robot.skl.com.tw/Webhook</u>)提供多項業務諮詢; 另「會員專區」(網址:<u>https://einsurance.skl.com.tw</u>)可於線上即時查詢保單 及辦理多項業務。歡迎多多利用,謝謝您!

1